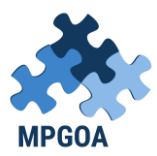

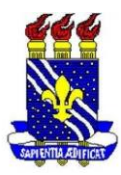

## ORIENTAÇÕES PARA A REALIZAÇÃO DO CADASTRO NO ORCID

# O QUE É ORCID?

O <u>ORCiD</u> (Open Researcher and Contributor ID) é um identificador digital único, gratuito e persistente, que distingue um acadêmico/pesquisador de outro e resolve o problema da ambiguidade e semelhança de nomes de autores e indivíduos, substituindo as variações de nome por um único código numérico, algo como "0000-0002-0123-208X.". Dessa forma, facilita o registro de informações e automatiza a atualização das publicações e produções (artigos, trabalhos, etc).

### COMO REALIZAR O CADASTRO?

Acesse: <u>https://orcid.org/register</u> e aparecerá a seguinte página:

| FOR RESEARCHERS       FOR ORGANIZATIONS       ABOUT       HELP       SIGN IN         SIGN IN       REGISTER FOR AN ORCID ID       LEARN MORE                                                                                                    | Search              |                                                                          |                                                                                                |                                                  | @ ⊀                                       | English                                                                    |
|----------------------------------------------------------------------------------------------------|---------------------|--------------------------------------------------------------------------|------------------------------------------------------------------------------------------------|--------------------------------------------------|-------------------------------------------|----------------------------------------------------------------------------|
| SIGN IN       REGISTER FOR AN ORCID ID       LEARN MORE         7,132,113 ORCID iDs and co <b>REGISTER FOR AN ORCID ID REGISTER FOR AN ORCID ID REGISTER FOR AN ORCID ID REGISTER FOR AN ORCID ID REGISTER FOR AN ORCID ID REGISTER FOR AN ORCID ID REGISTER FOR AN ORCID ID REGISTER FOR AN ORCID ID REGISTER FOR AN ORCID ID REGISTER FOR AN ORCID ID REGISTER FOR AN ORCID ID ORCID provides a persistent digital identifier that distinguishes you from every other resear through integration in key research workflows such as manuscript and grant submission, si automated linkages between you and your professional activities ensuring that your work is         <b>Per ORCID's terms and conditions</b>, you may only register for an ORCID ID for yourself.         <b>First name</b> </b> | İD                  | FOR RESEARCHERS                                                          | FOR ORGANIZATIONS                                                                              | ABOUT                                            | HELP                                      | SIGN IN                                                                    |
| 7,132,113 ORCID iDs and co <b>Register for an ORCID iD</b> ORCID provides a persistent digital identifier that distinguishes you from every other resear through integration in key research workflows such as manuscript and grant submission, st automated linkages between you and your professional activities ensuring that your work if         Per ORCID's terms and conditions , you may only register for an ORCID iD for yourself.         First name         Last name (Optional)         Primary email         Additional email (Optional)         Additional email (Optional)         O Add another email         Password         I letter or symbol                                                                                                    | Connecting Research | SIGN IN REGISTER FOR A                                                   | N ORCID ID LEARN MORE                                                                          |                                                  |                                           |                                                                            |
| Register for an ORCID iD         ORCID provides a persistent digital identifier that distinguishes you from every other resear through integration in key research workflows such as manuscript and grant submission, so automated linkages between you and your professional activities ensuring that your work is         Per ORCID's terms and conditions , you may only register for an ORCID iD for yourself.         First name                                                                                                    | and Researchers     |                                                                          |                                                                                                |                                                  | 7,132,1                                   | 13 ORCID iDs and countin                                                   |
| ORCID provides a persistent digital identifier that distinguishes you from every other reseau through integration in key research workflows such as manuscript and grant submission, su automated linkages between you and your professional activities ensuring that your work is Per ORCID's terms and conditions , you may only register for an ORCID iD for yourself.                                                                                                    |                     | Register for a                                                           | an ORCID iD                                                                                    |                                                  |                                           |                                                                            |
| Per ORCID's terms and conditions , you may only register for an ORCID iD for yourself.  First name Last name (Optional) Primary email Additional email (Optional) Additional email (Optional)                                                                                                    |                     | ORCID provides a pers<br>through integration in<br>automated linkages be | sistent digital identifier that o<br>hey research workflows suc<br>etween you and your profess | distinguishes<br>h as manusci<br>sional activiti | you from e<br>ript and gra<br>es ensuring | every other researcher<br>ant submission, suppo<br>g that your work is rec |
| First name Last name (Optional) Frimary email Additional email (Optional) Additional email (Optional) Add another email Password S or more characters A lefter or symbol                                                                                                    |                     | Per ORCID's terms and                                                    | d conditions , you may only r                                                                  | egister for a                                    | n ORCID iD                                | for yourself.                                                              |
| Last name (Optional)  Primary email  Additional email (Optional)  Add another email Password  S 8 or more characters  1 Letter or symbol                                                                                                    |                     | First name                                                               |                                                                                                |                                                  |                                           |                                                                            |
| Last name (Optional)  Primary email  Additional email (Optional)  Add another email Password  S 8 or more characters  1 letter or symbol                                                                                                    |                     |                                                                          |                                                                                                |                                                  |                                           | 0                                                                          |
| Primary email Primary email Additional email (Optional) Add another email Password 8 or more characters 1 letter or symbol                                                                                                    |                     | Last name (Optional)                                                     |                                                                                                |                                                  |                                           |                                                                            |
| Primary email Additional email (Optionol) Add another email Password S or more characters () 1 letter or symbol                                                                                                    |                     |                                                                          |                                                                                                |                                                  |                                           |                                                                            |
| Additional email (Optionol)  Add another email Password  8 or more characters  1 letter or symbol                                                                                                    |                     | Primary email                                                            |                                                                                                |                                                  |                                           |                                                                            |
| Additional email ( <i>Optional</i> )  Add another email Password  Ø 8 or more characters  Add a nother symbol                                                                                                    |                     |                                                                          |                                                                                                |                                                  |                                           |                                                                            |
| <ul> <li>Add another email</li> <li>Password</li> <li>         ⊗ 8 or more characters         ⊗ 1 letter or symbol     </li> </ul>                                                                                                    |                     | Additional email (Optional,                                              | )                                                                                              |                                                  |                                           | Θ                                                                          |
| Password  S 8 or more characters  1 letter or symbol                                                                                                    |                     | • Add another email                                                      |                                                                                                |                                                  |                                           |                                                                            |
| <ul> <li>8 or more characters</li> <li>1 letter or symbol</li> </ul>                                                                                                    |                     | Password                                                                 |                                                                                                |                                                  |                                           | Q                                                                          |
| ○ 1 letter or symbol                                                                                                    |                     | 8 or more character                                                      | 215                                                                                            |                                                  |                                           | V                                                                          |
|                                                                                                    |                     | <ul> <li>○ 1 letter or symbol</li> <li>○ 1 etter or symbol</li> </ul>    |                                                                                                |                                                  |                                           |                                                                            |

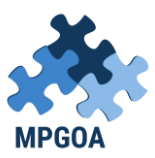

#### UNIVERSIDADE FEDERAL DA PARAÍBA CENTRO DE EDUCAÇÃO – CENTRO DE CIÊNCIAS SOCIAIS E APLICADAS PROGRAMA DE PÓS-GRADUAÇÃO EM GESTÃO NAS ORGANIZAÇÕES APRENDENTES

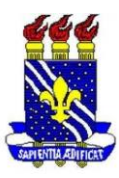

| ⊘ 8 or more characters                                                                                                    |                                                                                                    |                                                                  |
|----------------------------------------------------------------------------------------------------|----------------------------------------------------------------------------------------------------|------------------------------------------------------------------|
| O of more characters                                                                                                    |                                                                                                    |                                                                  |
| 1 letter or symbol                                                                                                    |                                                                                                    |                                                                  |
| ⊘ 1 number                                                                                                    |                                                                                                    |                                                                  |
| Confirm Password                                                                                                    |                                                                                                    |                                                                  |
|                                                                                                    |                                                                                                    |                                                                  |
| Visibility settings                                                                                                    |                                                                                                    |                                                                  |
| Your ORCID iD connects with your ORCID i<br>other versions of your name, and more. Yo<br>settings.                                                                                                    | record that can contain links to your research act<br>ou control this content and who can see it. More i | tivities, affiliations, awards,<br>information on visibility     |
| By default, who should be able to see in                                                                                                    | formation added to your ORCID Record?                                                                    |                                                                  |
| Everyone (87% of users choose the second second | nis)                                                                                                    |                                                                  |
| Trusted parties (5% of users cho                                                                                                    | ose this)                                                                                                |                                                                  |
| Only me (8% of users choose this                                                                                                    | ;)                                                                                                    |                                                                  |
| Notification settings                                                                                                    |                                                                                                    |                                                                  |
| ORCID sends email notifications about iter<br>member organizations for permission to u                                                                                                    | ms related to your account, security, and privacy,<br>update your record, and changes made to your re    | , including requests from ORCID<br>ecord by those organizations. |
| You can also choose to receive emails fron                                                                                                    | n us about new features and tips for making the                                                          | most of your ORCID record.                                       |
| Please send me quarterly emails abo<br>To receive these emails, you will also need to                                                                                                    | ut new ORCID features and tips<br>verify your primary email address.                                     |                                                                  |
| After you've registered, you can change yo<br>ORCID record.                                                                                                    | our notification settings at any time in the accour                                                      | nt settings section of your                                      |
| Terms of Use                                                                                                    |                                                                                                    |                                                                  |
| I consent to the privacy policy and terr<br>US and being publicly accessible where many                                                                                                    | ns and conditions of use, including agreeing to m<br>arked Public.                                       | ny data being processed in the                                   |
| I'm not a robot                                                                                                    | reCAPTCHA<br>Printy-Terms                                                                                |                                                                  |

Siga todas as instruções para finalizar a o seu cadastro.

Após a conclusão do cadastro, será criado um número de série, conforme figura abaixo:

| Search                                                                                  |                                                       |                                 |            | 0 8          | English              |            |
|-----------------------------------------------------------------------------------------|-------------------------------------------------------|---------------------------------|------------|--------------|----------------------|------------|
| ORCID<br>Connecting Research<br>and Researchers                                         | EDIT YOUR RECORD                                      | ABOUT ORCID                     | CONTACT US | HELP         | Ligion               |            |
| TALES TÁRSIS<br>DANTAS VIEIRA<br>ORCID ID<br>©https://orcid.org/0000-0001-9970-<br>7206 | No public information<br>Record last modified Sep 17, | n available.<br>2019 3:18:15 PM |            | 7,132,113 OR | CID iDs and counting | , See more |

O seu cadastro no ORCID estará concluído.

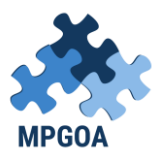

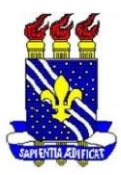

### COMO INFOMAR O MEU ORCID NO CURRICULO LATTES E AUTORIZAR O CNPq A CONECTAR COM O MEU PERFIL?

Para incluir o ORCID no seu currículo, siga os seguintes passos:

- 1) Acesse seu Currículo Lattes em http://lattes.cnpq.br.
- 2) Clique no módulo "Dados gerais".
- 3) Clique em "Identificação".
- 4) Selecione o campo "Outras bases bibliográficas"
- 5) Clique em "Inserir nova".

6) Digite seu número ORCID (apenas os números, por exemplo, 0000-0002-0682-0881).

7) Clique em "Validar ID" e, em seguida, clique em "Confirmar". Não esqueça de enviar seu currículo para publicação para atualizá-lo!

Segue a figura a baixo;

|                                      | 😅 🦉 Ultima publica | ;ão: <b>14/05/2019</b>    |                                         |      |        |     |                   |
|--------------------------------------|--------------------|---------------------------|-----------------------------------------|------|--------|-----|-------------------|
| D                                    | Identificação      |                           |                                         |      |        | ×   |                   |
| enci <mark>a</mark><br>undan         | Foto de perfil     | ۰ <u>ـــــــ</u>          |                                         |      | ·      | -   | (D) na<br>agiário |
| de E <mark>r</mark><br>em A <b>s</b> | Nome civil         | Filiação 🔒                |                                         |      |        |     | ucação            |
|                                      | Nome social        | Nome do pai               |                                         |      |        |     |                   |
|                                      | Dados pessoais     |                           |                                         |      |        |     |                   |
| r Res                                | Dados do nascim    | Nome da mãe               |                                         | _    |        |     |                   |
|                                      | Identidade         |                           |                                         |      |        |     |                   |
| viso                                 | Passaporte         | Outros identificadores    |                                         |      |        |     |                   |
| esta v                               | Filiação           | D Register or Connect you | r ORCID iD ?                            |      |        |     |                   |
|                                      | Outros identifi    | Base                      | Endereço (URL)                          |      |        |     |                   |
|                                      |                    | ORCID                     | b https://orcid.org/0000-0001-9970-7206 |      |        |     |                   |
|                                      |                    |                           |                                         |      |        |     |                   |
|                                      |                    |                           |                                         |      |        |     |                   |
|                                      |                    |                           |                                         |      |        |     |                   |
|                                      |                    |                           |                                         |      |        |     |                   |
|                                      |                    |                           |                                         |      |        | Ŧ   |                   |
|                                      |                    |                           |                                         |      | 🖌 Salv | /ar |                   |
|                                      |                    |                           |                                         | <br> |        |     |                   |
|                                      |                    |                           |                                         |      |        |     |                   |

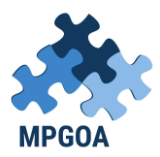

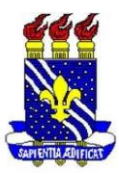

### COMO CONECTAR O MEU PERFIL DO ORCID COM A CAPES?

Acesse o sistema da CAPES <u>https://sadmin.capes.gov.br</u> e com o seu ORCID e realizar a autorização.

| Zimbr: x   M Entrac x   	 Plataf: x<br>← → C 	 0 sso.capes.qov.br/sso/sso? | 🦻 Curric 🗙   👩 ORCID X   🕙 orcidc X   🕲 orc<br>SAMLRequest=nVPLbtswEPwVqXc9q9Y2YSlwHQQ1kLaqre                                                                                                    | id. 🗙   💁 Email- 🗙   🍈 ORCID 🗙   👲 ORCID >                | <ul> <li>Cogin × + □ □ ∞</li> <li>Cogin × + □ □ ∞</li> <li>Cogin × + □ □ ∞</li> <li>Cogin × + □ □ ∞</li> <li>Cogin × + □ □ ∞</li> <li>Cogin × + □ □ ∞</li> <li>Cogin × + □ □ ∞</li> <li>Cogin × + □ □ ∞</li> <li>Cogin × + □ □ ∞</li> <li>Cogin × + □ ∞</li> <li>Cogin × + □ ∞</li></ul> |
|----------------------------------------------------------------------------|----------------------------------------------------------------------------------------------------|-----------------------------------------------------------|----------------------------------------------------------------------------------------------------|
| govbr                                                                      |                                                                                                    | ACESSO À INFORMAÇÃO PARTICIPE LEG                         | ISLAÇÃO ÓRGÃOS DO GOVERNO 🛛                                                                                                    |
|                                                                            | CAPES SADMIN          Image: Capes       Second         Image: Capes       Second         Login:       Second         Second       Second         Second       Second         Entrar       Second         Equecia aminha seconda       Second                                                                                                    | Entrar com ORCiD                                          |                                                                                                    |
|                                                                            | Solicitar cadastro Solicitar cadastro Solicitar | Alterar meus dados<br>n usar identificador ORCID<br>RCID. |                                                                                                    |
| 📀 🚞 💽 🔤 🖊                                                                  | w 🖄 😫 ፍ ୶                                                                                                    |                                                           | PT - C to to 1231<br>17/09/2019                                                                                                    |